# **SisMédio** Orientações para os Supervisores

### PASSO 1 - Acesso

Acesse simec.mec.gov.br, utilizando sempre o navegador Mozilla Firefox.

#### **ATENÇÃO!**

- a) Só terão acesso ao SisMédio os Supervisores cujos nomes foram informados no projeto enviado pela Instituição de Ensino Superior responsável pela formação e aprovado pelo MEC.
- b) Se você é Supervisor, mas ainda não possui acesso ao SisMédio, procure a Instituição de Ensino Superior responsável pela formação e identifique em que estágio encontra-se o projeto do curso de formação junto ao MEC. Se o projeto foi aprovado pelo MEC, peça que o Coordenador Geral ative o seu acesso.

### PASSO 2 - Gerenciamento do acesso dos diretores ao SisMédio

Acesse o SIMEC, módulo SisMédio. Clique em "Principal" >> "Lista escola", no canto superior esquerdo da tela. Você visualizará filtros de pesquisa e, abaixo, a lista de escolas do Ensino Médio do seu estado, contendo as informações: Município, seguintes UF. Localização, Escola, Diretor (com o CPF), Acesso, Situação do cadastramento, Quantidade de Professores e Quantidade de Orientadores.

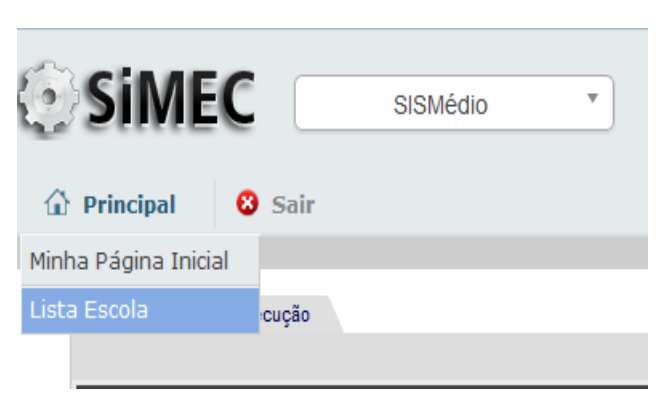

|   | l          | F Município     | Localização | Escola                                 | Nome do diretor                                                                                                    | Acesso | Situação cadastramento | Qtd Professores | Qtd Orientadores |
|---|------------|-----------------|-------------|----------------------------------------|----------------------------------------------------------------------------------------------------|--------|------------------------|-----------------|------------------|
| - | 🖸 🖕        | nounent         | URBANA      | EE PIO MACHADO                         | 300.122.22 HT0 - DEMEDITIO JUGE Dr. CHIM                                                                                                    |        | Não iniciado           | 0               | 0                |
| - | 2 🗉        | A000711         | RURAL       | EE PONCE DE ARRUDA                     | 8                                                                                                    |        | Não iniciado           | 0               | 0                |
| 4 | 🖸 😳        | ACUNZAL         | RURAL       | EE D CEZINA ANTONIA BOTELHO            | 201 - Stall 21 CENERO DOM DESPACITO DARRETO                                                                                                    |        | Não iniciado           | 0               | 0                |
|   | <u>0</u> - | 1.001.001       | URBANA      | EE 9 DE JULHO                          | 700 500 027 00 MALDERE CONTINUE DA CUSTA                                                                                                    |        | Não iniciado           | 0               | 0                |
| 4 | 🖸 🗆        | ACUA DUA        | URBANA      | EE ANTONIO GROHS                       | E10.0H0.001-04                                                                                                    |        | Não iniciado           | 0               | 0                |
| - | 🖸 E        | ATT 1000000     | URBANA      | CEJA ARIOSTO DA RIVA                   | En TTO 194 TE LOUIS CONTROL DE LOUIS CONTROL DE LOUIS CON |        | Não iniciado           | 0               | 0                |
|   | 🖸 🗆        | ATTA FLOTALONA  | RURAL       | EE INDIGENA DE EDUCACAO BASICA ITAWYAK | 000-770-01-10 - / * * * * * * * * * * * * * * * * * *                                                                                                    |        | Em análise             | 3               | 0                |
| - | 🖸 🗉        | A CTO TO COLO A | URBANA      | EE VITORIA FURLANI DA RIVA             | SECTOR IT IN THIS AND A SECTOR SECTOR                                                                                                    |        | Em elaboração          | 0               | 0                |
|   | 🖸 🖬        |                 | URBANA      | EE 19 DE MAIO                          | Crossies UVANEIA ANDINGE IN ANER                                                                                                    |        | Em elaboração          | 0               | 0                |
|   |            |                 |             |                                        |                                                                                                    |        |                        |                 |                  |

A situação do cadastramento indica o seguinte:

- Não iniciado: a escola ainda não iniciou o processo de indicação dos Professores/ Coordenadores Pedagógicos do Ensino Médio e nem dos profissionais que atuarão como Orientadores de Estudo;
- Em elaboração: a escola iniciou, mas não concluiu o processo de cadastramento;
- **Em análise**: a escola já concluiu o processo de cadastramento e enviou para análise da Secretaria de Educação.

## PASSO 3 – Validação do cadastramento de professores no SisMédio

Siga os procedimentos indicados no **passo 2.** 

Ao visualizar a "Lista de Escolas", observe que ao lado esquerdo do perfil do diretor, existem dois ícones:

- um de edição ( 💊 ),
- um ícone de adição ( 💽 )

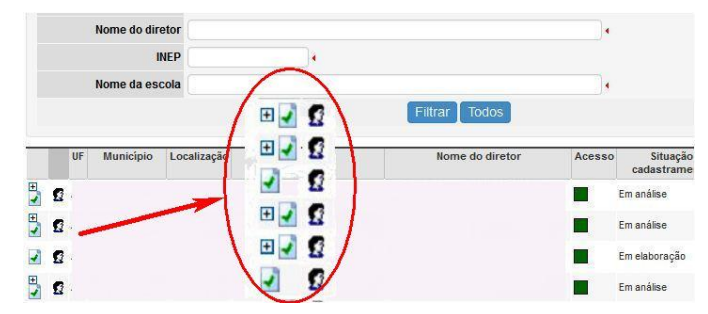

O ícone de EDIÇÃO permitirá o acesso ao cadastramento dos professores da escola. Para correções, exclusões e/ou inclusões de nomes e e-mails, siga as orientações constantes no Tutorial dos Diretores, a partir do passo 3.

O ícone de ADIÇÃO permitirá o acesso à tela de validação dos cadastros dos professores.

(1°) Confira se os nomes de fato pertencem ao quadro de docentes da escola,

(2°) se estão realmente estão em turma de Ensino Médio em 2014 e

(3°) se os nomes e e-mails estão digitados corretamente.

Clique em "Validar Cadastramento" para finalizar o processo e prossiga para a próxima escola.

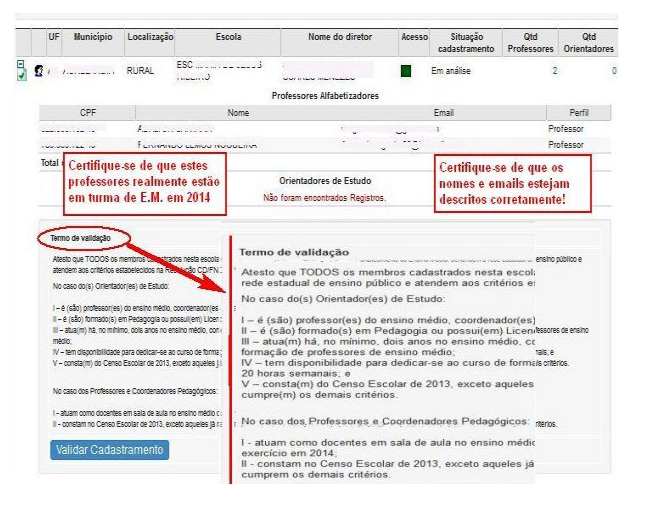

Observe a legislação (Resolução CD/FNDE nº 51 de 11/12/2013.) a respeito dos critérios de cadastramento dos professores/ coordenadores pedagógicos, bem como de indicação do(s) orientador (es).

No caso do orientador, além dos critérios comuns aos professores/ coordenadores, é importante observar se o indicado atende as demais exigências, de formação, de experiência e de disponibilidade para dedicação ao curso.

Leia as situações abaixo e as soluções relativas ao gerenciamento do acesso dos diretores de escolas e dos cadastramentos de professores no SisMédio.

| PROBLEMA                                                                                                    | SOLUÇÃO                                                                                                    |
|----------------------------------------------------------------------------------------------------|----------------------------------------------------------------------------------------------------|
| a) Algumas escolas estão<br>sem diretor cadastrado.                                                                    | <ul> <li>Localize a escola utilizando um ou mais filtros.</li> <li>Ao lado do nome da escola, clique no ícone 2.</li> <li>No pop up, informe o CPF do diretor.</li> <li>Informe o e-mail ativo (neste momento, o sistema irá buscar o CPF na base da Receita Federal e informará o nome completo).</li> <li>Clique na opção "Ativar usuário no SisMédio."</li> <li>Clique em "Salvar".</li> </ul>                |
| b) O diretor cadastrado<br>não é mais diretor da<br>escola A, mas é diretor da<br>escola B, também do<br>Ensino Médio. | <ul> <li>Localize a escola B.</li> <li>Ao lado do nome da escola, clique no ícone 2.</li> <li>Desvincule o diretor clicando em "Remover gestor da escola" e confirme a exclusão.</li> <li>Repita o procedimento para a escola A.</li> <li>Localize novamente cada escola e siga os passos informados no item anterior (clique no ícone 2, informe CPF, e-mail, ative o acesso e salve).</li> </ul>               |
| c) O diretor cadastrado não<br>é mais diretor de nenhuma<br>escola.                                                    | <ul> <li>Localize a escola utilizando um ou mais filtros.</li> <li>Ao lado do nome da escola, clique no ícone 2.</li> <li>Desvincule o diretor clicando em "Remover gestor da escola" e confirme a exclusão.</li> </ul>                                                                                                    |
| d) O e-mail do diretor está<br>errado e ele não está<br>recebendo as mensagens.                                        | <ul> <li>Localize a escola utilizando um ou mais filtros.</li> <li>Ao lado do nome da escola, clique no ícone 2.</li> <li>No campo "E-mail", altere o endereço eletrônico registrado pelo e-mail atual.</li> <li>Clique em "Salvar".</li> </ul>                                                                                                    |
| e) A escola não possui<br>diretor designado pela<br>Secretaria de Educação.                                            | - Definir quem responderá como diretor daquela escola no SisMédio<br>ou aguardar designação oficial da Secretaria de Educação. Até lá, os<br>professores e coordenadores pedagógicos não poderão ser<br>cadastrados.                                                                                                    |
| f) O diretor não consegue<br>acessar o SisMédio.                                                                       | <ul> <li>Verificar se o diretor está vinculado a uma escola no SisMédio, utilizando um ou mais filtros de pesquisa.</li> <li>Em caso afirmativo, clique no ícone se, no pop up, assinale a opção "Alterar a senha do usuário para a senha padrão: simecdti e enviar por e-mail".</li> <li>Oriente o diretor a utilizar o CPF dele e a senha "simecdti" para fazer o acesso ao SIMEC/ módulo SisMédio.</li> </ul> |
| g) O diretor não consegue<br>fazer os cadastros dos<br>professores.                                                    | Copiar a tela e enviar para o e-mail <u>pactoensinomedio@mec.gov.br</u> , descrevendo o problema.                                                                                                    |
| h) O professor cadastrado<br>não pertence à referida<br>escola                                                         | - Acessar o Cadastramento da escola, clicando no ícone , constante<br>ao lado do perfil 🔹. Clique na aba "Definir Professores" e exclua o<br>professor cadastrado erradamente, clicando no ícone . Salve ao<br>final.                                                                                                    |

# **SisMédio** Orientações para os Supervisores

| <ul> <li>i) O professor cadastrado</li> <li>não possui os critérios para</li> <li>participar do curso de</li> <li>formação</li> </ul>              | - Acessar o Cadastramento da escola, clicando no ícone , constante<br>ao lado do perfil . Clique na aba "Definir Professores" e exclua o<br>professor cadastrado erradamente, clicando no ícone . Salve ao<br>final.                                                                                                    |
|----------------------------------------------------------------------------------------------------|----------------------------------------------------------------------------------------------------|
| j) O e-mail do professor<br>cadastrado está digitado<br>errado.                                                                                    | - Acessar o Cadastramento da escola, clicando no ícone , constante<br>ao lado do perfil . Clique na aba "Definir Professores" e exclua o<br>professor cadastrado erradamente, clicando no ícone . A seguir<br>clique no botão nerradamente, clicando no ícone . A seguir<br>, localizado ao lado esquerdo da<br>tela, insira o CPF no espaço indicado e clique em "filtrar". O sistema<br>irá localizar o nome e exibirá no quadro abaixo. Insira o e-mail<br>correto e clique no ícone . , confirme o Termo de veracidade. Feche<br>esta janela, visualize o nome incluído na relação e salve.                               |
| <ul> <li>k) Faltou a inscrição de um<br/>ou de alguns professores<br/>no cadastramento da<br/>escola</li> </ul>                                    | - Acessar o Cadastramento da escola, clicando no ícone , constante<br>ao lado do perfil . Clique na aba "Definir Professores" e, a seguir<br>clique no botão (Inserir Professores), localizado ao lado esquerdo da<br>tela, insira o CPF no espaço indicado e clique em "filtrar". O sistema<br>irá localizar o nome e exibirá no quadro abaixo. Insira o e-mail e<br>clique no ícone ), confirme o Termo de veracidade. Feche esta<br>janela, visualize o nome incluído na relação e salve.                                                                                                    |
| <ol> <li>O professor cadastrado<br/>na escola A fez opção pela<br/>formação na escola B,<br/>onde também tem turma<br/>de Ensino Médio.</li> </ol> | Acessar o Cadastramento da escola A, clicando no ícone , constante<br>ao lado do perfil . Clique na aba "Definir Professores" e exclua o<br>professor cadastrado, clicando no ícone . Salve.<br>Acessar o Cadastramento da escola B, clique no botão<br>Inserir Professores<br>, localizado ao lado esquerdo da tela, insira o CPF<br>no espaço indicado e clique em "filtrar". O sistema irá localizar o<br>nome do professor e exibirá no quadro abaixo. Insira o e-mail e<br>clique no ícone , confirme o Termo de veracidade. Feche esta<br>janela, visualize o nome incluído na relação da escola B e salve.ao<br>final. |

\* \* \*